## **User Guide**

# New Leave Extend the End Date for manual credit leave

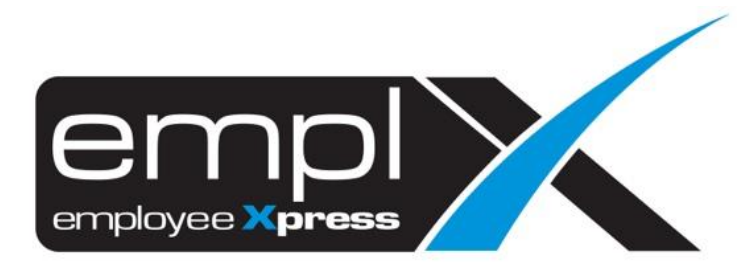

### HOW TO EXTEND THE END DATE FOR MANUAL CREDIT LEAVE TYPE

#### 1. Leave - Administrative

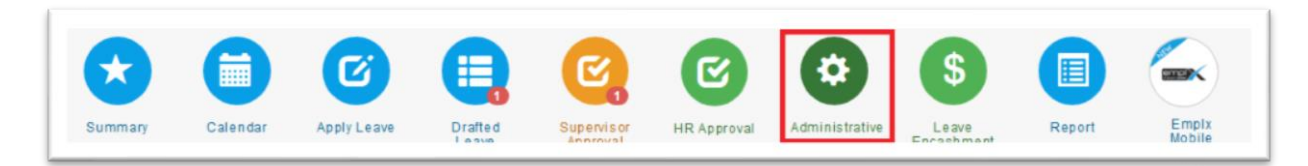

#### 2. Employee's Leave Adjustment

| Emp | Employee's Leave                                                                                                    |                                             |  |  |  |  |  |  |
|-----|----------------------------------------------------------------------------------------------------|---------------------------------------------|--|--|--|--|--|--|
| 1   | Employee's Leave Group & Entitlement<br>Assign employee's leave group or individual leave entitlement customization. | 36 active employee(s) have customized leave |  |  |  |  |  |  |
| •   | Employee's Leave Adjustment<br>Credit Leave / Adjust Entitlement or Balance / Leave Encashment                       |                                             |  |  |  |  |  |  |
| ►   | Employee's Entitlement Calculation<br>Manual triggering for employee's entitlement calculation                       |                                             |  |  |  |  |  |  |
| Θ   | Entitlement Calculation Error<br>Employee who has incorrect leave entitlement calculation                            | No Record Found                             |  |  |  |  |  |  |

#### 3. Credit Leave

| Employee's Leave Adjustment |                                                                   |  |  |  |  |
|-----------------------------|-------------------------------------------------------------------|--|--|--|--|
| Ŧ                           | Credit Leave<br>Credit leave for employee / manage credited leave |  |  |  |  |

#### 4. Select the leave type – click Edit

| Employment ¢<br>Status | Employee ¢<br>No | ¢<br>Employee | ¢<br>Department    | ¢<br>Supervisor  | Entry ¢<br>Date                                                                                                 | ¢<br>Entry By | Leave ¢<br>Type                                                                                                    | Credit ¢<br>Leave | Effective<br>Start ¢<br>Date | Effective ¢<br>End Date | ▲<br>Remarks                    | OT ¢<br>ID | ¢<br>Action |
|------------------------|------------------|---------------|--------------------|------------------|----------------------------------------------------------------------------------------------------|---------------|----------------------------------------------------------------------------------------------------|-------------------|------------------------------|-------------------------|---------------------------------|------------|-------------|
| -Filter- V             | -Filter-         | -Filter-      | -Filter-           | -Filter-         | -Filter                                                                                                    | -Filter       | Ann 🔻                                                                                                    | -Filter           | -Filter-                     | -Filter-                | -Filter-                        | •          |             |
| aya'an<br>A            | Par              | 3.00          | 127                |                  | 111                                                                                                    | alian a       | 37                                                                                                    |                   | 27 m.                        | \$-t-                   | State in the second second      |            |             |
| NV.                    | 899 B            | дуг"<br>Т     | Carlos<br>Carlos   | 20 m             | : <b>- - - - - - - -</b>                                                                                        | 5             | ÷7                                                                                                    | :<br>             | -                            | area<br>a               | design of the                   |            | 1           |
|                        | 5. A.            | 2.0           | Andrea<br>TVT 1    | Stat<br>Minister | in a start a start a start a start a start a start a start a start a start a start a start a start a start a st |               |                                                                                                    | (                 | 51.00.00<br>6.1              | 2010)<br>14             | Contraction of the              |            | 1           |
| 210<br>                | -1               | i i tan       | n ya afarata       | ang sa           | 2                                                                                                    | 5             | $\overline{\mathcal{X}}^{*}$                                                                                                    | 3 <b>- 1</b>      | 2 <sup></sup>                | 1                       | ter opposite a spatial<br>della |            | 1           |
| 54 C                   | -                | 20            | 22                 | Same Pro-        | 2000 - 10<br>90                                                                                                 | Ξ.            | 37                                                                                                    | Sein C            | Paris .                      | 200                     | a minimum a sur                 |            | 1           |
| 10. a                  | 1                | 100<br>100 at | andreas<br>Antonio | 6.70<br>170 APR  | 2.00 PA<br>51                                                                                                   |               | and and<br>the second second second second second second second second second second second second second second second se<br>the second second s |                   |                              | 4<br>2007 - 1           | in Carlot Change (191<br>2011   |            | × 1         |

5. Please extend the effective end date – click save

| Credit Leave         |                                                                                                    |        |          |  |  |  |  |  |  |
|----------------------|----------------------------------------------------------------------------------------------------|--------|----------|--|--|--|--|--|--|
|                      |                                                                                                    |        |          |  |  |  |  |  |  |
| ∗ Employee           | a che sua strata.                                                                                                    |        |          |  |  |  |  |  |  |
| × Leave Type         | s anna 2 ma bas                                                                                                    |        |          |  |  |  |  |  |  |
| Credit Leave         | <ul> <li>Control of the second second seco</li></ul> |        |          |  |  |  |  |  |  |
| Effective Start Date | : Center 🔲                                                                                                    |        |          |  |  |  |  |  |  |
| Effective End Date   | : 2020-04-01 🖼 A                                                                                                    |        |          |  |  |  |  |  |  |
| × Reason             |                                                                                                    |        |          |  |  |  |  |  |  |
|                      |                                                                                                    |        |          |  |  |  |  |  |  |
|                      |                                                                                                    |        |          |  |  |  |  |  |  |
| Leave credited from  |                                                                                                    |        |          |  |  |  |  |  |  |
|                      |                                                                                                    |        |          |  |  |  |  |  |  |
| Entry By             | Construction and                                                                                                    | В      |          |  |  |  |  |  |  |
| Entry Date           | : 200-5-10                                                                                                    |        |          |  |  |  |  |  |  |
|                      |                                                                                                    | ✓ Save | × Cancel |  |  |  |  |  |  |

6. You may verify from the leave summary report once the effective end date is extended.